## <u>Collection Instrument and Instructions</u> Fiscal Soundness Reporting Requirements (FSRR) CMS-906, OMB 0938-0469

 Launch the web browser and enter the following URL for HPMS (<u>https://hpms.cms.gov/app/ng/home/</u>). Click on Login with CMS EUA. Enter CMS User ID and Password (Figure 1).

## Figure 1: HPMS Home Page

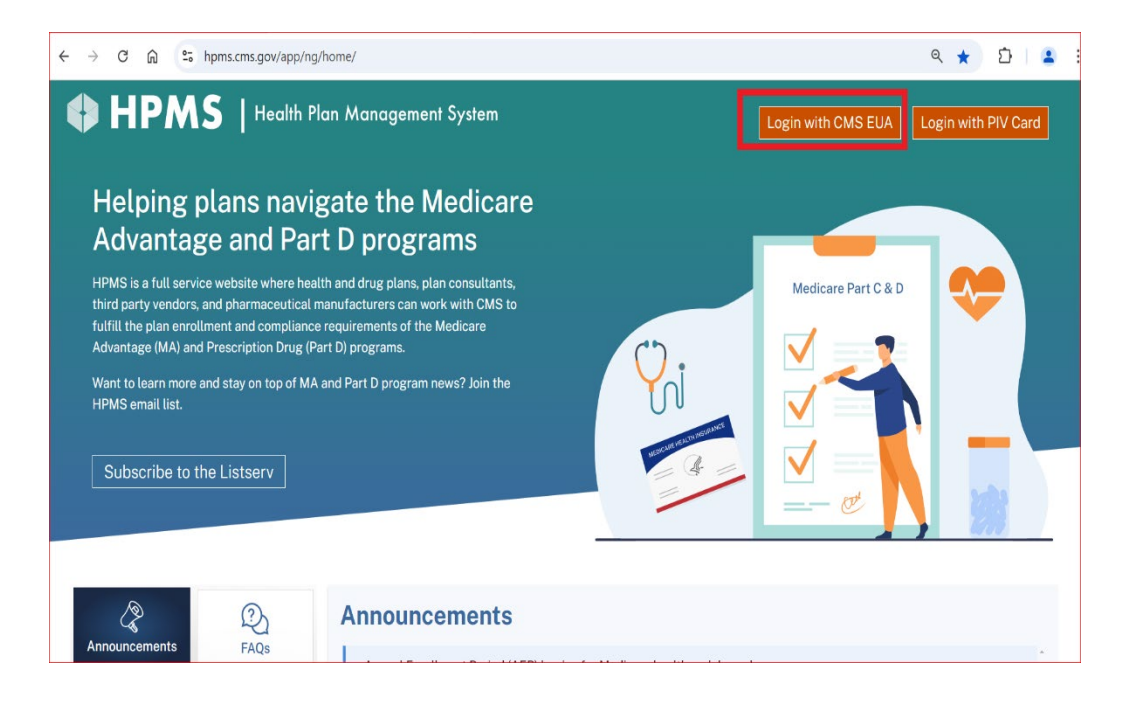

2. On the HPMS Home Page, hover on the Monitoring link on the top navigation panel and select Fiscal Soundness (Figure 2).

Figure 2: Accessing Fiscal Soundness Module

| HPMS<br>Health Plan Management System                                                  | • Search Q                                                                                                    | Sto T. E-mail Us Calendar Lo                                                                                            | <b>→</b><br>g Out |
|----------------------------------------------------------------------------------------|----------------------------------------------------------------------------------------------------|----------------------------------------------------------------------------------------------------|-------------------|
| Contract Management Plan Bids Plan Formularies                                         | Monitoring Quality and Performance Risk                                                                                                    | Adjustment Data Extract Facility User Resources                                                                         |                   |
| Announcements<br>There are no announcements to view at this time.                      | Marketing Review<br>PACE Quality Monitoring<br>Fiscal Soundness<br>Cost Reports - ASP<br>Cost Report Audit<br>Cost Reports<br>Cost Reports<br>Complaints Tracking Module | ently Used<br>al Soundness<br>n Benefit Package - Test<br>ic Contract Management<br>NP Management<br>Reports<br>Coloris |                   |
| Memos<br>There are no memos to view at this time.                                      | AICE-FWA<br>Compliance Activity<br>Plan Reporting Data Validation<br>Part D IPM<br>Financial Audit<br>Bid Audit                                                          | Mo                                                                                                    | re                |
| About HPMS   Website Accessibility   Web Policies   File Forma<br>UX Framework v10.0.4 | Part C IPM<br>Audit<br>Network Management<br>ts and Plug-ins   Rules of Behavior   System Re                                                                             | quirements Help                                                                                                    | MS                |

3. Navigate to Financials and select Submission of Financial Information. On the Submission of Financial Information page, select desired Contract Number/Name or one from the contract group. Then select Next (Figure 3).

Figure 3: Submission of Financial Information Page

| E C HPMS                                                                                      | meet System                                                                                         |
|-----------------------------------------------------------------------------------------------|----------------------------------------------------------------------------------------------------|
| Fiscal Soundness 🗮                                                                            | HPMS > Monitoring > Fiscal Soundness > Submission of Financial Information                          |
| Dashboard                                                                                     | Submission of Financial Information                                                                 |
| Submission of Financial<br>Information                                                        | 1 2 3 4                                                                                             |
| Extensions ~                                                                                  | Step 1 of 4: Select a Contract Number / Name or one Contract Number / Name within a contract group. |
| 😫 Bankruptcy 🗸                                                                                | A field with an asterisk (*) before it is a required field.                                         |
| <ul> <li>■ Reports and<br/>Extracts</li> <li>✓</li> <li>■ Documentation</li> <li>✓</li> </ul> | *Contract Number / Name: Select a Contract Number / Name (NAIC) (JV ID)                             |
|                                                                                               | Next                                                                                                |

4. On the Select Reporting Period Page, select Submit New under the desired reporting period (Figure 4 or Figure 5).

| Select Reporting P                                  | eriod                                                        |                                          |                                   |                                |
|-----------------------------------------------------|--------------------------------------------------------------|------------------------------------------|-----------------------------------|--------------------------------|
|                                                     | 1                                                            | 234                                      |                                   |                                |
| Step 2 of 4: Select a link to p<br>navigation menu. | proceed with your submission, for the Reporting pe           | rriod. If no link is available, navigate | back to Submission of Financial I | nformation page via right hand |
|                                                     | Contract Number: 20001                                       |                                          |                                   |                                |
|                                                     | Contract Name: Sample Health Plan                            | n 1                                      |                                   |                                |
|                                                     | NAIC#:                                                       |                                          |                                   |                                |
|                                                     | JV ID:                                                       |                                          |                                   |                                |
| The next page will display al<br>Contract Year      | I contracts associated with the contract group, if a Audited | pplicable.<br>Reporting Period           | Reporting Period                  | Reporting Period               |
|                                                     | Annual                                                       | Ending 3/31                              | Ending 6/30                       | Ending 9/30                    |
| 20XX                                                | Due by 05/28/2021<br>Extension Due Date: 06/05/2021          | Due by 05/17/2021                        | Due by 08/16/2021                 | Due by 11/15/2021              |

Figure 4: Select Reporting Period Page (Non-PACE)

Figure 5: Select Reporting Period Page (PACE)

|                                       |                                      | 0 2                                    | 3 4                                |                                     |                                  |
|---------------------------------------|--------------------------------------|----------------------------------------|------------------------------------|-------------------------------------|----------------------------------|
| <b>p 2 of 4:</b> Select a link<br>nu. | k to proceed with your submission    | , for the Reporting period. If no link | is available, navigate back to Sub | mission of Financial Information pa | ge via right hand navigation     |
|                                       | Contract                             | Number: Z0001                          |                                    |                                     |                                  |
|                                       | Contra                               | ct Name: Sample Health Plan 1          |                                    |                                     |                                  |
|                                       |                                      | NAIC#:                                 |                                    |                                     |                                  |
|                                       |                                      | JV ID:                                 |                                    |                                     |                                  |
| and a set will disal                  | au all contracts associated with the | a contract group if conlicable         |                                    |                                     |                                  |
| a second a second in fill state and   | Audited<br>Annual                    | Reporting Period<br>Ending 3/31        | Reporting Period<br>Ending 6/30    | Reporting Period<br>Ending 9/30     | Reporting Period<br>Ending 12/31 |
| Contract Year                         |                                      | O harden d                             | Submitted                          | Submitted                           | Due by 02/16/2021                |
| Contract Year                         | Submitted<br>Submission ID: 86265    | Submitted<br>Submission ID: 87067      | Submission ID: 88459               | Submission ID: 89254                | SUDMIT New                       |

- 5. On the New Financial Submission page (Figure 6 or Figure 7), enter data elements and upload documentation.
  - a. Total Assets This total amount is found on the Balance Sheet.

- b. Total Liabilities This total amount is found on the Balance Sheet. For PACE or 1876 Cost Plan contracts, this amount includes Subordinated/Guaranteed Debt.
- c. Subordinated Debt/Guaranteed Debt (Included in Total Liabilities) PACE or 1876 Cost Plan contracts only.

Subordinated debt is defined as an unsecured debt whose repayment to its Parent Organization ranks after all other debts have been paid when the subsidiary files for bankruptcy. An example of subordinated debt is when the Parent Organization loans money to the PACE organization or Cost Plan to pay its debts. The PACE organization or Cost Plan only needs to repay the Parent Organization after all of its other liabilities have been satisfied.

Guaranteed debt is defined as secured debt in which another entity promises to pay a loan or other debt if the organization that borrowed the money fails to pay. An example of guaranteed debt is when the PACE organization or Cost Plan obtains a loan from a bank and another entity signs on to guarantee payment of all (or a portion of) the loan. In the event of bankruptcy or default, the other entity will make payments on the loan on behalf of the PACE organization or Cost Plan to ensure the debt is satisfied.

#### Note:

• When a value of zero is entered, the system will alert the user.

• When entering a numeric value other than zero, users are expected to include a signed Subordinated/Guaranteed Debt Attestation Form zipped with their file upload. The form can be accessed by selecting Subordinated/Guaranteed Debt Attestation Form at the bottom of the page or in the module navigation menu.

- d. Net Income (Loss) This is the portion of revenue remaining after all the expenses and taxes have been deducted. This amount is found as a line item on the Revenue and Expense Statement. This amount can also be a negative number; in that case, it's called a Net Loss.
- e. Cash Flow from Operations This amount is found on the Cash Flow Statement. It is the first sub-totaled amount before accounting for cash flow from investing and financing activities.

f. File – Upload the applicable financial statement(s). Click 'Choose file to upload or drag the file here' to upload a file OR drag and drop the file into the location.

### Note:

• Accepted file types are .DOC, .DOCX, .PDF, and .ZIP. Filename cannot contain any of the following characters: pound (#), percent (%), semi-colon (;), plus (+), ampersand (&), and double periods (..).

- Maximum file size allowed is 20MB.
- Uploaded file name length should not exceed 150 characters.
- g. Subordinated/Guaranteed Debt Attestation PACE contracts only. When entering a numeric value other than zero, users are required to indicate that the Subordinated/Guaranteed Debt Attestation form has been included in their submission by selecting the Subordinated/Guaranteed Debt Attestation checkbox.

### Note:

• 1876 Cost Plans should contact CMS regarding Subordinated/Guaranteed Debt Attestation.

Figure 6: New Financial Submission Page (Non-PACE)

|                               |                                                                                                    | 00                                                                                   | 3 4                                                           |                  |                            |
|-------------------------------|----------------------------------------------------------------------------------------------------|--------------------------------------------------------------------------------------|---------------------------------------------------------------|------------------|----------------------------|
| field with an asterisk (*) be | Step 3 of<br>fore it is a required field.                                                                           | 4: Provide your financial detail:                                                    | s and upload your financial statement.                        |                  | Definitions and Instructio |
|                               | Contract Year:<br>Submission Type:<br>Joint Venture Name:<br>NAIC#:<br>FYED:                                        | 20XX<br>Audited Annual<br>12/31                                                      |                                                               |                  |                            |
| Contract Information:         | <b>A</b>                                                                                                    | 0. ( . D                                                                             | Development of the News                                       | D                |                            |
| Contract Number               | Contract Name                                                                                                    | Region Responsible                                                                   | Parent Organization Name                                      | Parent Org NAIC# | Joint Venture ID           |
| 20001                         | EXAMPLE CONTRACT                                                                                                    | Kenese City                                                                          | Example Org                                                   |                  |                            |
| 20002                         | EXAMPLE CONTRACT                                                                                                    | Dallas                                                                               | Example Org                                                   |                  |                            |
|                               | "Total Assets(in S):<br>"Total Liabilities(in S):<br>"Net Income (Loss)(in S):<br>"Cash Flow from Operations(in S): |                                                                                      |                                                               |                  |                            |
|                               | Notes:                                                                                                    | Accepted File Types: .doc,     Maximum of 20 MB per fil     Uploaded File Name lengt | .docx, pdf, zip.<br>e.<br>h should not exceed 150 characters. |                  |                            |
|                               |                                                                                                    |                                                                                      |                                                               |                  |                            |

Figure 7: New Financial Submission Page (PACE)

| New Financial Submission                                                                       |                                                                                             |                                                                                |                                                                                                    |                                                                                                    |                                                                                                |                                             |
|------------------------------------------------------------------------------------------------|---------------------------------------------------------------------------------------------|--------------------------------------------------------------------------------|----------------------------------------------------------------------------------------------------|----------------------------------------------------------------------------------------------------|------------------------------------------------------------------------------------------------|---------------------------------------------|
|                                                                                                |                                                                                             | 1                                                                              | 2 3                                                                                                    | 4                                                                                                    |                                                                                                |                                             |
|                                                                                                | Step 3 of                                                                                   | 4: Provide your fina                                                           | ancial details and upload y                                                                                                | our financial statement.                                                                                                    |                                                                                                |                                             |
| field with an asterisk (*) before it is a required fiel                                        | ld.                                                                                         |                                                                                |                                                                                                    |                                                                                                    | Defi                                                                                           | nitions and Instructi                       |
|                                                                                                |                                                                                             | 2022                                                                           |                                                                                                    |                                                                                                    |                                                                                                |                                             |
| Su                                                                                             | contract rear:                                                                              | Audited Appual                                                                 |                                                                                                    |                                                                                                    |                                                                                                |                                             |
| loint                                                                                          | Venture Name:                                                                               | Audited Annoa                                                                  |                                                                                                    |                                                                                                    |                                                                                                |                                             |
|                                                                                                | NAIC#:                                                                                      |                                                                                |                                                                                                    |                                                                                                    |                                                                                                |                                             |
|                                                                                                | FYED:                                                                                       | 08/31                                                                          |                                                                                                    |                                                                                                    |                                                                                                |                                             |
| and the former time.                                                                           |                                                                                             |                                                                                |                                                                                                    |                                                                                                    |                                                                                                |                                             |
| Contract Number Con                                                                            | tract Name                                                                                  |                                                                                | Region Responsible                                                                                                    | Parent Organization Name                                                                                                    | Parent Org NAIC#                                                                               | Joint Venture ID                            |
| Z0001 EXAMP                                                                                    | LE CONTRACT                                                                                 |                                                                                | Philadelphia                                                                                                    | Example Org                                                                                                    |                                                                                                |                                             |
| "Total I<br>Subordinated / Guaranteed Debt (Included in Tota<br>"Net Inco<br>"Cash Flow from O | Liabilities(in \$):<br>al Liabilities)(in<br>\$):<br>me (Loss)(in \$):<br>perations(in \$): | 0                                                                              |                                                                                                    |                                                                                                    |                                                                                                |                                             |
|                                                                                                | Notes:                                                                                      | <ul> <li>Accepted File</li> <li>Maximum of 2</li> <li>Uploaded File</li> </ul> | Types: .doc, .docx, .pdf, .z<br>20 MB per file.<br>Name length should not e                                                | ip.<br>exceed 150 characters.                                                                                                    |                                                                                                |                                             |
|                                                                                                | *File:                                                                                      | Choose f                                                                       | file to upload or drag and c                                                                                               | drop here                                                                                                    |                                                                                                |                                             |
|                                                                                                |                                                                                             | By checking<br>completed and upl<br>submission. [This t<br>included, you must  | this box, I attest that I hav<br>loaded the <u>Subordinated /</u><br>form can be found under F<br>t complete the Subordina | re reported Subordinated / Guaran<br>Guaranteed Debt Attestation Form<br>Fiscal Soundness: Documentation,<br>ted / Guaranteed Debt Attestation | teed Debt above and the<br><u>n [PDF_118KB]</u> with my fi<br>If Subordinated / Guard<br>Form. | refore I have<br>inancial<br>inteed debt is |
| Next                                                                                           |                                                                                             |                                                                                |                                                                                                    |                                                                                                    |                                                                                                |                                             |

- 6. After completing all information, select Next.
- 7. Review the information entered on the New Financial Submission Verification page (Figure 8 or Figure 9).
  - a. If changes need to be made, select Back.
  - b. If the information is correct, select Submit.

Figure 8: Verify Financial Information Page (Non-PACE)

| Verify Financial I    | nformation            |                     |              |               |              |                       |                  |                  |       |
|-----------------------|-----------------------|---------------------|--------------|---------------|--------------|-----------------------|------------------|------------------|-------|
|                       |                       |                     | 0            | 0             | 0            | 4                     |                  |                  |       |
|                       |                       | Step 4 o            | f 4: Venty   | your informat | ion provided | before submitting.    |                  |                  | Drive |
|                       | Con                   | tract Year: 20XX    |              |               |              |                       |                  |                  | CL15  |
|                       | Submis                | sion Type: Audib    | ed Annual    |               |              |                       |                  |                  |       |
|                       | Joint Vent            | ure Name:           |              |               |              |                       |                  |                  |       |
|                       |                       | NAIC#:              |              |               |              |                       |                  |                  |       |
|                       |                       | FYED: 12/31         |              |               |              |                       |                  |                  |       |
| Contract Information: | Contract Name         |                     | Berina       | Beenseelble   | Der          | ent Occanization Name | Parent Ore NAICE | Inint Venture ID |       |
| 20001                 | Sample Health Plan 1  | A                   | 0            | kover         | Sample       | e Health Plan 1       | 12890            | Juin remove to   |       |
|                       | Total As              | sets (in \$): 5000  | 0            |               |              |                       |                  |                  |       |
|                       | Total Liabil          | ities (in \$): 5000 | 0            |               |              |                       |                  |                  |       |
|                       | Net income (L         | osa) (in \$): 7400  | 00           |               |              |                       |                  |                  |       |
|                       | Cash Flow from Operat | ions (in \$): 4568  | 52           |               |              |                       |                  |                  |       |
|                       |                       | File: 1400          | le file size | less than -20 | mb IDOCX     | 19.5MBI               |                  |                  |       |
|                       |                       | Dauk C              | -            |               |              |                       |                  |                  |       |
|                       |                       | DOCK                | uomit        |               |              |                       |                  |                  |       |

# Figure 9: Verify Financial Information Page (PACE)

| Verify Financial In     | formation                              |                                                                                                    |                                                                                                    |                                                                                                    |                                                                                |   |
|-------------------------|----------------------------------------|----------------------------------------------------------------------------------------------------|----------------------------------------------------------------------------------------------------|----------------------------------------------------------------------------------------------------|--------------------------------------------------------------------------------|---|
|                         |                                        | 0 0                                                                                                  | 3 4                                                                                                    |                                                                                                    |                                                                                |   |
|                         |                                        | Step 4 of 4: Verify your info                                                                        | ormation provided before submitting.                                                                                                    |                                                                                                    |                                                                                |   |
|                         | Contract Ye                            | ar: 20XX                                                                                             |                                                                                                    |                                                                                                    |                                                                                | P |
|                         | Submission Ty                          | pe: Reporting Period Ending                                                                          | 12/31                                                                                                    |                                                                                                    |                                                                                |   |
|                         | Joint Venture Nar                      | ne:                                                                                                  |                                                                                                    |                                                                                                    |                                                                                |   |
|                         | NAI                                    | C#:                                                                                                  |                                                                                                    |                                                                                                    |                                                                                |   |
| Contract Information:   | FY                                     | ED: 12/31                                                                                            |                                                                                                    |                                                                                                    |                                                                                |   |
| Contract Number         | Contract Name                          | Region Responsible                                                                                   | Parent Organization Name                                                                                                    | Parent Org NAIC#                                                                                                    | Joint Venture ID                                                               |   |
| Z0001                   | Sample Health Plan 1                   | Philadelphia                                                                                         | Sample Health Plan 1                                                                                                    |                                                                                                    |                                                                                |   |
|                         | Total Assets (in                       | \$): 250000                                                                                          |                                                                                                    |                                                                                                    |                                                                                |   |
|                         | Total Liabilities (in                  | \$): 50000                                                                                           |                                                                                                    |                                                                                                    |                                                                                |   |
| Subordinated / Guarante | ed Debt (Included in Total Liabilities | (in 0<br>\$):                                                                                        |                                                                                                    |                                                                                                    |                                                                                |   |
|                         | Net Income (Loss) (in                  | \$): 740000                                                                                          |                                                                                                    |                                                                                                    |                                                                                |   |
|                         | Cash Flow from Operations (in          | \$): 456852                                                                                          |                                                                                                    |                                                                                                    |                                                                                |   |
|                         | F                                      | ile: sample file (DOCX_112K)                                                                         | 81                                                                                                    |                                                                                                    |                                                                                |   |
|                         |                                        | By checking this by<br>completed and uploaded<br>submission. [This form c<br>included, you must comp | ox, I attest that I have reported Subord<br>d the <u>Subordinated / Guaranteed Debt /</u><br>an be found under Fiscal Soundness: I<br>plete the Subordinated / Guaranteed D | inated / Guaranteed Debt at<br>Attestation Form (PDF, 119K)<br>Documentation.] If Subordin<br>ebt Attestation Form. | bove and therefore I have<br>3] with my financial<br>ated / Guaranteed debt is | 1 |
|                         | Back                                   | Submit                                                                                               |                                                                                                    |                                                                                                    |                                                                                |   |

8. An attestation of the submission is required (Figure 10). Select OK.

Figure 10: New Submission Attestation Popup (Audited Annual)

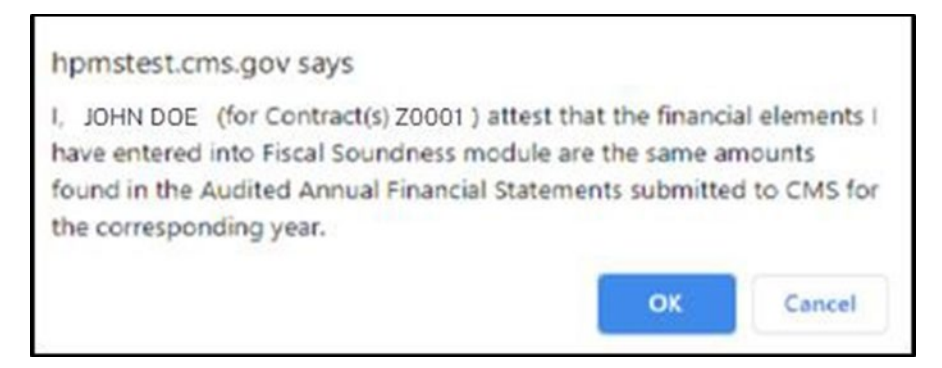

9. Upon submission, the Confirmation page is displayed (Figure 11).

Figure 11: Confirmation Page

| Confirmation |                                                                                                    |
|--------------|----------------------------------------------------------------------------------------------------|
| Aud          | ited Annual financial information for contract(s) <sup>20001</sup> is successfully submitted with Submission ID 89974. |
|              | Exit to Home Page                                                                                                    |